| JoinFS for Pilots. A few notes to help you with JFS.                                                                     |                                                                                                    |
|----------------------------------------------------------------------------------------------------|----------------------------------------------------------------------------------------------------|
| SETTING UP JOINFS FOR THE FIRST TIME ON THE CIX VFR CLU                                                                  | JB HUB (CIX HUB)                                                                                                    |
| FIRST SETUP JFS CIX HUB                                                                                                  |                                                                                                    |
| If this is your first time using JFS, you will not have the 'CIX HUB' installed. This File View                          | Help                                                                                                    |
| is what you will see when you type in CIX HUB. Nothing happens.                                                          | r ip JFS address Create                                                                                                    |
| You need to go to the -                                                                                                  |                                                                                                    |
| Forum\NOTAMS\permanent\JoinFS "CIX HUB" Address.                                                                         |                                                                                                    |
| There you will find the "CIX HUB" Address, (copy it) and the latest version                                              | Network Join Global                                                                                                    |
| number of JoinFS. Below, session window, opposite control window 33.2 Map                                                | 38,0 JoinFS.net Forum                                                                                                    |
| THE SETTINGS WINDOW. Most of the entries are self explanatory.                                                           | Network                                                                                                    |
| 1. [Below Password]Check 'whazzup txt' box is ticked.                                                                    | Auto refresh Choose my own port 6113<br>Join global session at launch                                                                                |
| 2. Circle of activity, Visible range for this session - from your A/C. If you see                                        | Low bandwidth 1<br>Text Auto broadcast VRS TacPack                                                                                                   |
| the A/C of another group, reduce this setting to less than their range.                                                  | Password  Password whazzup bt ♥ -include global users □                                                                                              |
| 3. Follow distance. Press Ctrl & F and you will be this distance behind                                                  | - include AI IT                                                                                                    |
| the A/C you highlighted.                                                                                                 | Enable Hub Mode  <br>Domain 109.153.114.50                                                                                                    |
| 4. XPlane users will need                                                                                                | Show Nickname 🔽                                                                                                    |
| a) To install the JFS plugin.                                                                                            | Show Callegn  Voice Server Show Distance  Voice Server Next Event                                                                                    |
| b) Check you have C++2017 (or later) installed.                                                                          | Show Speed  XPlane Enable Install Plugin                                                                                                    |
| c) Enable X-Plane 'enable' and 'TCAS' tick boxes ticked.                                                                 | Address 127.0.0.1 Instal C++ 2017                                                                                                    |
| d) To have Xplane running FIRST for JFS to connect.                                                                      | quency 123.150 Reset OK Cancel                                                                                                    |
| I Recommend downloading and reading IFS manual from the IFS web site.                                                    |                                                                                                    |
|                                                                                                    | IFS IIIX                                                                                                    |
| Back to your JoinES window Open File                                                                                     | iew Help                                                                                                    |
| Address Book. This is what you will see.                                                                                 | Greate                                                                                                    |
| If it is the first setup there will be no entry if the address has changed, it will show                                 | HUB Join                                                                                                    |
| YOUR current settings, Right click on the window/entry and select EDIT. Enter/Edit                                       |                                                                                                    |
| the name and Address as required. On the right is what you will see, when                                                |                                                                                                    |
| connected to CIX HUB, the top window will show your JFS ip.                                                              | map   50,2   John Shet Forum                                                                                                    |
| JOINING A SESSION - CIX HUB - on JoinFS                                                                                  |                                                                                                    |
| If you know at which airfield the session is located, it is easier to setup your Flight Sim first. ATC might be waiting. |                                                                                                    |
| Otherwise starting JFS first might help you find them. Open your JFS. Join CIX HUB. (If it is not there see above). Or.  |                                                                                                    |
| As above, setup at the departure Airfield. If you see ATC up and connected, spawn up there.                              |                                                                                                    |
| Click Join Network should connect Open View/Session and you                                                              |                                                                                                    |
| should see anyone else in CIX HIIB. In this view, David and nev are in                                                   | Ignore Permissions Aircraft Objects Port Version Simulator O 0 6112 3.1.2 Not Connected                                                              |
| the JES CIX HUB session. David's simulator is connected to JES.                                                          | I         0         6112         3.1.2         Microsoft Flight Sim           □         0         0         6112         3.1.2         Not Connected |
| Nev is in the session, but simulator not connected.                                                                      | ulator not setup / connected to CIX HUB. NO ATC connected<br>: Simulator - FSX, is also set up.                                                      |
| In this view, nev is in JFS CIX HUB and is also connected as ATC                                                         | X                                                                                                    |
| (ESJFS) at Shoreham as approach.                                                                                         | Ignore Permissions Aucraft Objects Pot Version Simulator     0 0 6112 3.1.2 Not Connected     1 715 6112 3.1 Microsoft Elinible                      |
| Sim not connected as EuroScope is in use.                                                                                | nev is EGKA_APP - ATC - thus his flight simulator is not connected                                                                                   |
| This is the Aircraft window, with your A/C in the session;                                                               | X                                                                                                    |
| Sim. connected to JFS, no other A/C connected.                                                                           | Sub Model Wind Weather Broadcast Record                                                                                                    |
| This window does not indicate your CIX HUB status.                                                                       | t in CIX HUB or all alone                                                                                                    |
| Note, the information you see about your A/C and                                                                         |                                                                                                    |
| (at the bottom) any A/C you highlight currently yours.                                                                   | Microsoft Flight Simulator X                                                                                                    |
| Distance and bearing will be from your A/C to the selected                                                               |                                                                                                    |
| A/C.                                                                                                    | ading to sort aircraft                                                                                                    |
| If the A/C you are going to fly with are already setup, when connected to both IES and CIY                               | HUB (in the Aircraft                                                                                                    |
| window), select one of them and press CTRI +F and you will be a few feet behind them in the air or on the ground         |                                                                                                    |
| The information above should enable you to determine what you have done and need to do to join a JoinFS session          |                                                                                                    |
| with or without ATC. Enjoy your flying with the CIX VFR CLUB. {The latest version of JoinFS has a link to the SIMCOM X   |                                                                                                    |
| downloads, web site. Under File.}                                                                                        |                                                                                                    |